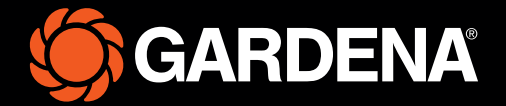

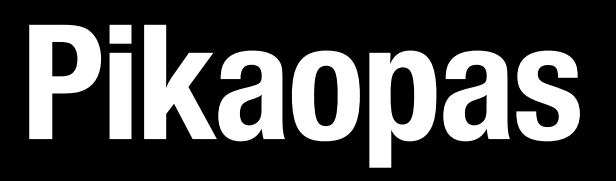

### smart SILENO free

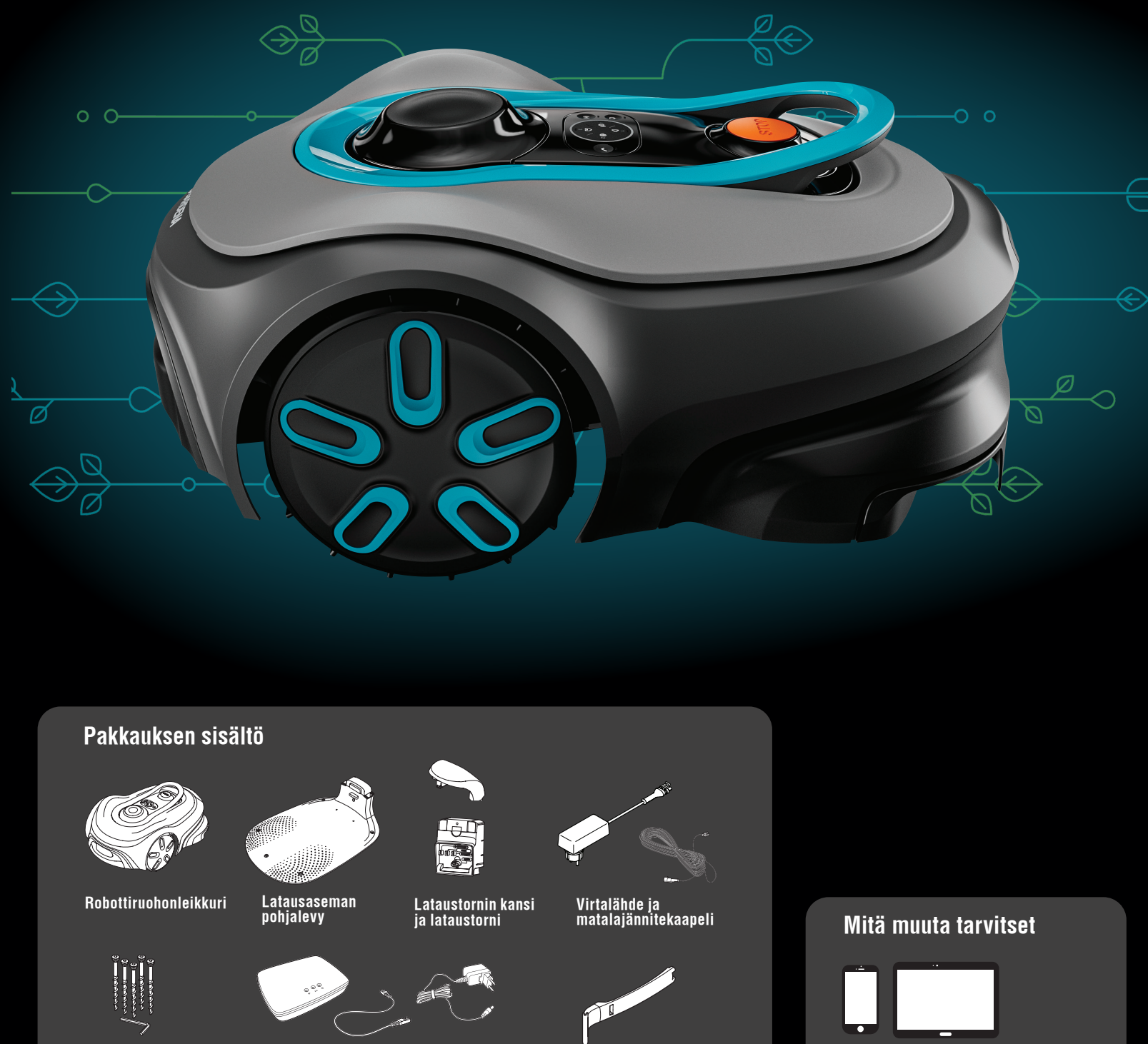

Ruuvit ja kuusioko-loavain latausaseman kiinnittämiseen

GARDENA smart Gateway -yhdys-väylän LAN-kaapeli ja virtalähde

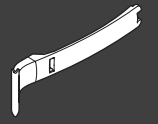

Asennusapu

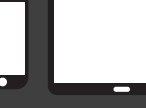

Mobiililaite Käytä sovellusta robotti-ruohonleikkurin hallintaan ja asetusten määrittämiseen

## GARDENA-robottiruohonleikkurin käyttöönotto

Lisätietoja on tuotteen mukana toimitetussa käyttöohjeessa.

#### Ennen asennusta

Robottiruohonleikkurin asennuksen helpottamiseksi varmista, ettei ruohon pituus ole yli 4 cm. Hyvä tietää: Robottiruohonleikkuri on sateenkestävä eikä tarvitse katosta tai muuta suojaa.

#### Latausaseman sijoitusvaatimukset:

- Tasainen maaperä.
- Lähellä sähköpistorasiaa.
- Vähintään 6 m avointa tilaa latausaseman edessä.
- Telakointipiste sijoitetaan latausaseman eteen ja sillä on oltava esteetön näkymä taivaalle.

#### Latausaseman yhdistäminen

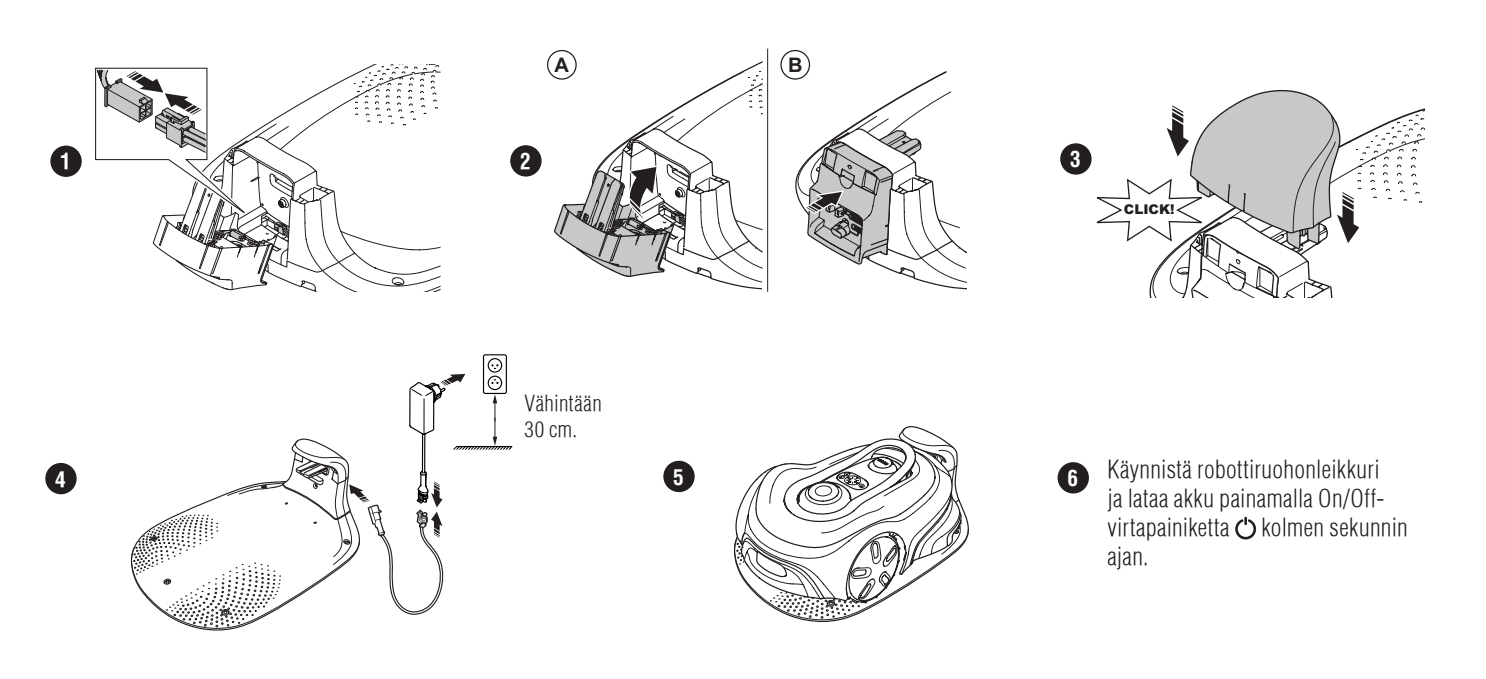

# GARDENA smart system -sovelluksen lataaminen ja laiteparin muodostaminen

- A. Asenna GARDENA smart Gateway ja lue GARDENA smart system -käyttöohjeet.
- B. Lataa GARDENA smart system -sovellus QR-koodilla tai käymällä sovelluskaupassa.
- C. Avaa sovellus ja rekisteröidy käyttäjäksi.
- D. Valitse sovelluksen yleiskatsaussivulla Sisällytä tuote.
- E. Käynnistä robottiruohonleikkuri painamalla virtapainiketta kolmen sekunnin ajan.
- F. Syötä robottiruohonleikkuriin tehdasasetettu PIN-koodi 1234.
- G. Käynnistä pariliitostila painamalla robottiruohonleikkurin Connectivity-painiketta.
- H. Noudata ohjeita ja anna tehdasasetettu PIN-koodi 1234. Vaihda PIN-koodi uuteen sovelluksen asetuksissa.

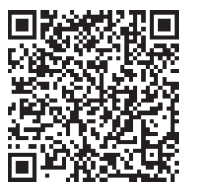

#### Järjestelmän kuvaus

Järjestelmään sisältyy robottiruohonleikkuri, latausasema ja GARDENA smart Gateway -yhdysväylä. Kun virtuaaliset rajat asennetaan, tuote käyttää satelliitteja ja korjaustietoja navigointiin. GARDENA smart Gateway -yhdysväylä välittää korjaustiedot.

Asennusta varten tuotetta käytetään kauko-ohjaimella GARDENA smart system -sovelluksessa. Kartan tekemiseen tarvittavat reittipisteet lisätään sovelluksessa. Virtuaalinen raja asennetaan alueen ympärille, jotta voidaan määrittää, missä tuote voi toimia. Tuote leikkaa ruohoa vain leikkuualueilla. Poissuljetut alueet ovat alueita, joille tuote ei saa mennä. Tuote käyttää latausaseman edessä olevaa telakointipistettä navigointiin latausasemalle ja sieltä pois.

#### Liitettävyyden yleiskatsaus

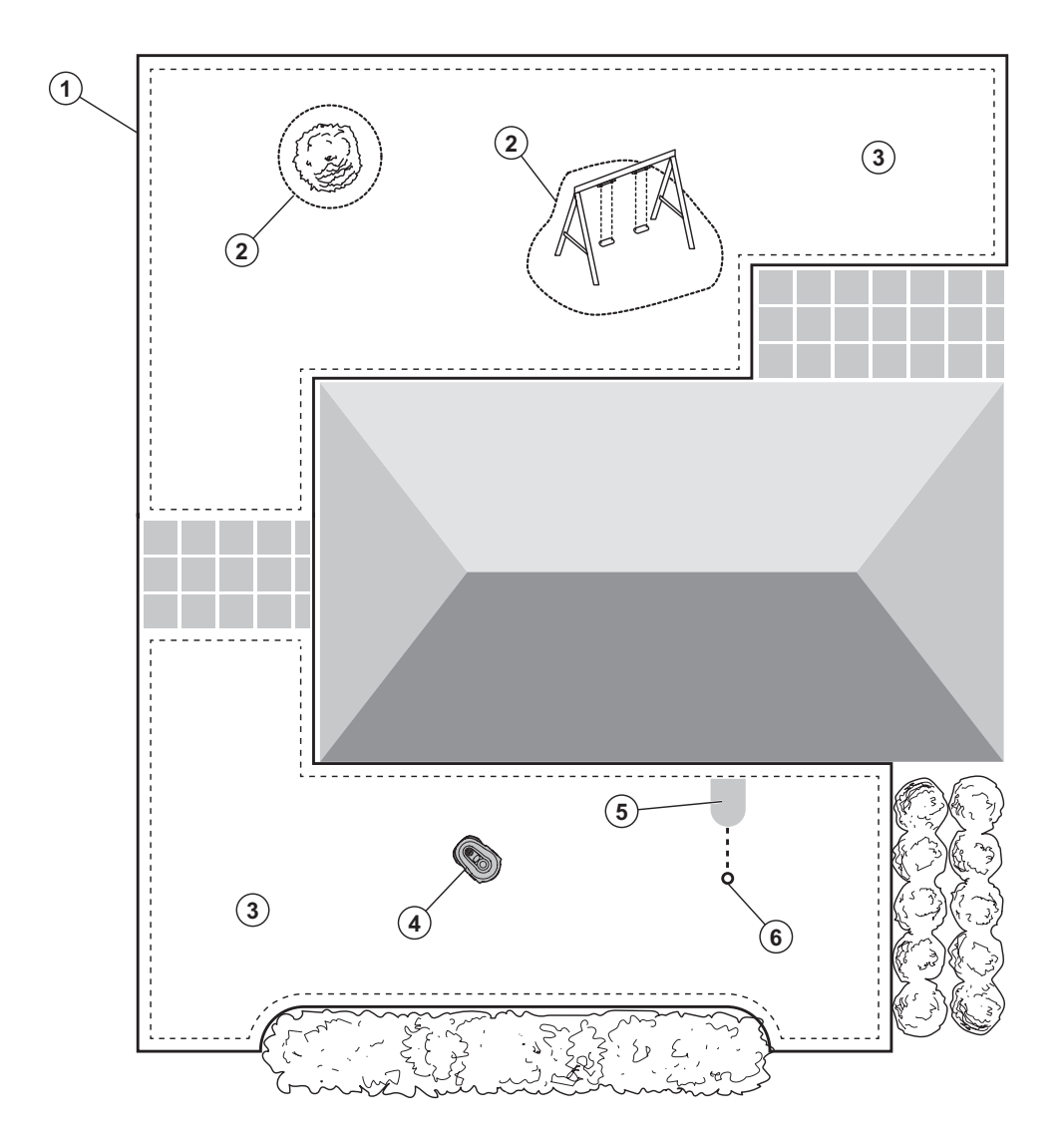

- 1. Virtuaalinen raja
- 2. Poissuljetut alueet
- 3. Leikkuualueet
- 4. Robottiruohonleikkuri
- 5. Latausasema
- 6. Telakointipiste

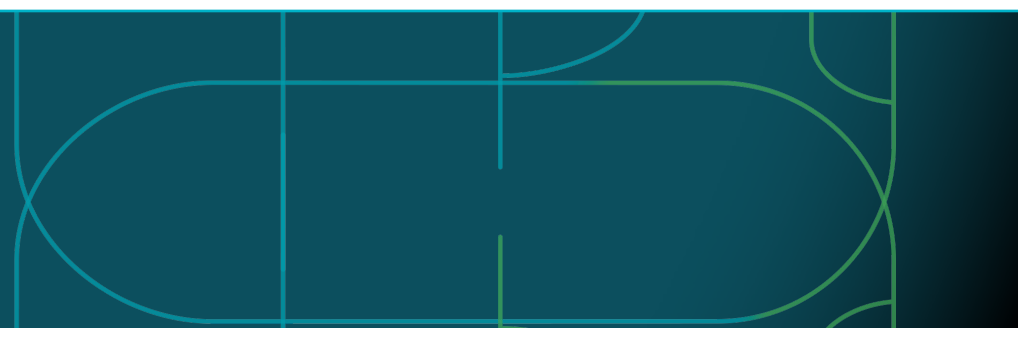

#### Robottiruohonleikkurin toimintatilat ja LED-merkkivalot

Käynnistä robottiruohonleikkuri sovelluksella tai käyttämällä virtapainiketta ♂ ja syöttämällä PIN-koodi robottiruohonleikkuriin. Paina START-painiketta ▷ ja sitten OK-painiketta ✓. Pysäytä robottiruohonleikkuri painamalla STOP-painiketta. LED-merkkivalossa on neljä tilaa: valo vilkkuu nopeasti (A), valo palaa tasaisena (B), valo ei pala (C) ja valo sykkii (D).

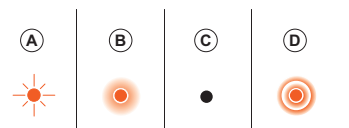

Kun robottiruohonleikkuri on pysäköity, voit asettaa sen lepotilaan ja valita eri toimintatilan painamalla STOP-painiketta.

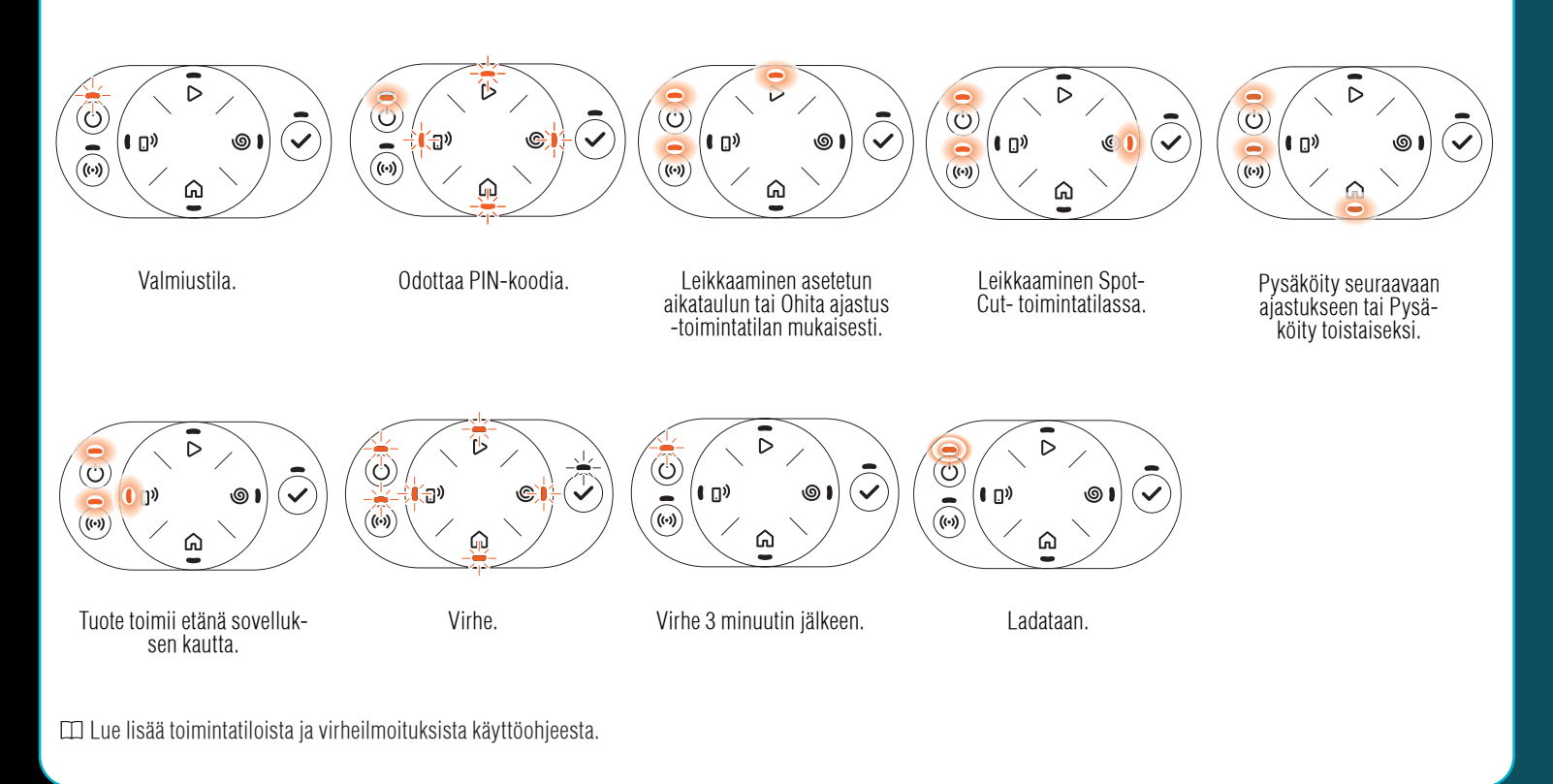

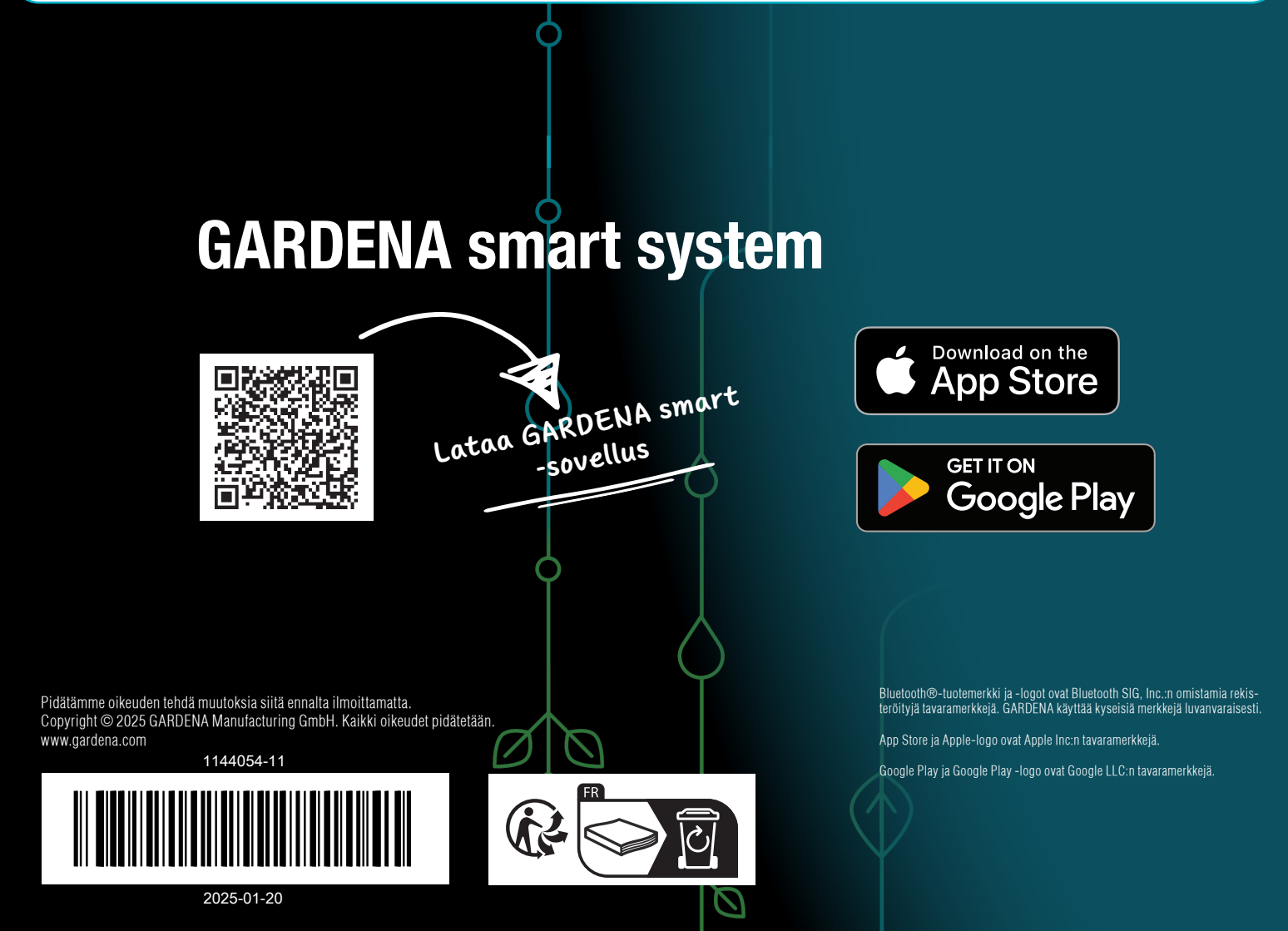